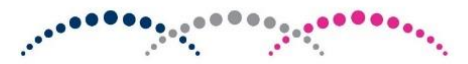

# west lothian college

## **Online Applications - User Guide**

Last Review: 17/01/2023

### Contents

| ite Map                          | 2 |
|----------------------------------|---|
| tart Page                        | 3 |
| Overseas Student Acknowledgement | 5 |
| Privacy Notice                   | 5 |
| ЛуCollege Login                  | 7 |
| MyCollege registration           | 3 |
| election Summary                 | Э |
| tudent Photo                     | C |
| ersonal Details1                 | 1 |
| quality & Diversity1             | 2 |
| Disability1                      | 3 |
| Qualifications14                 | 4 |
| ersonal Statement1               | 5 |
| dditional Questions10            | 6 |
| Vellbeing1                       | 7 |
| tudent Agreement1                | 3 |
| Confirmation19                   | Э |
| racking Applications             | C |
| rror Messages                    | 1 |

#### Site Map

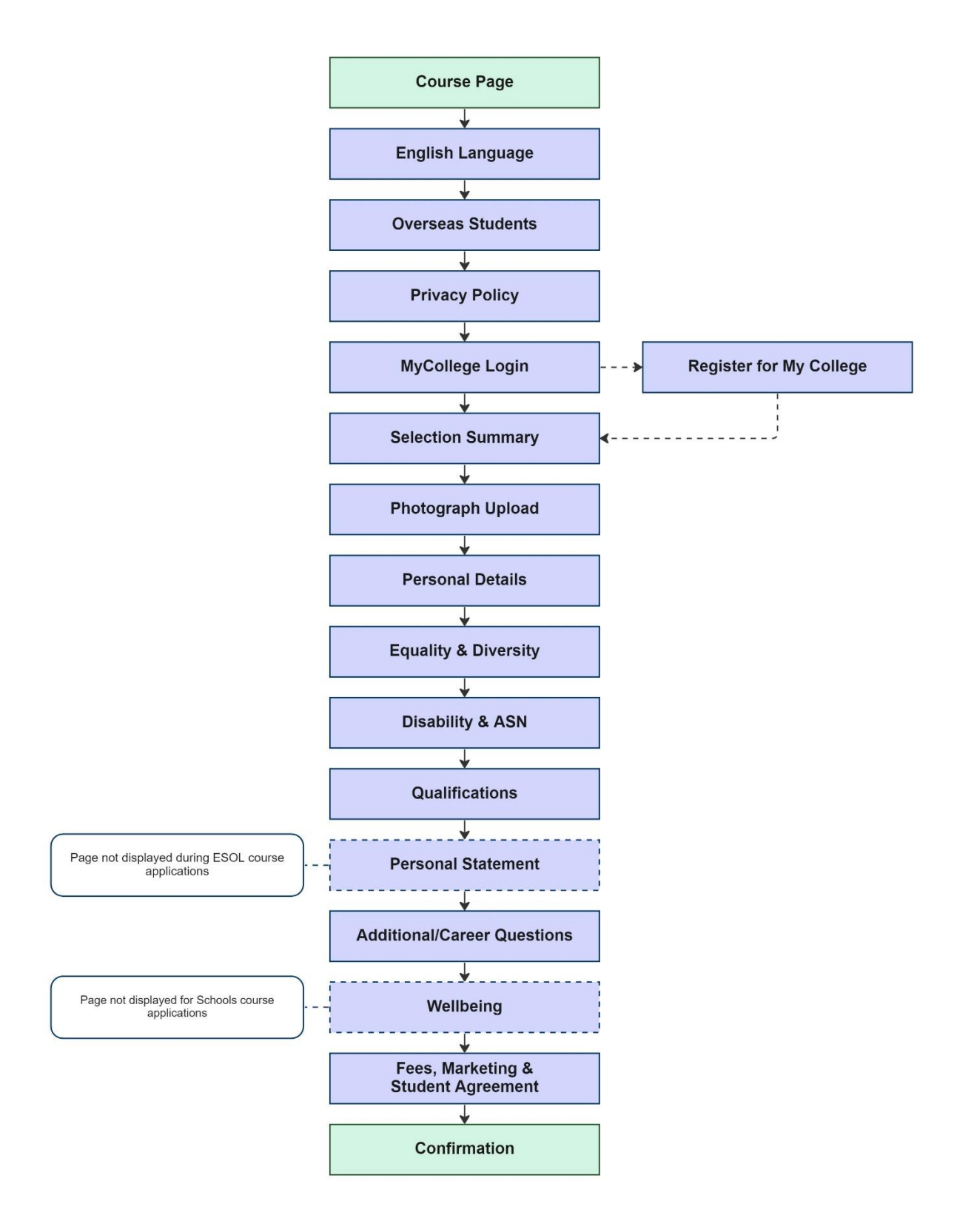

#### **Start Page**

https://mycollege.west-lothian.ac.uk/website/admissions/EnglishLanguage.aspx

This is the first page an applicant will see when they click 'Apply Now' on a course page.

| HNC ELECTRICAL ENGINEERIN                                                                                                    | G                                                                                                    |
|----------------------------------------------------------------------------------------------------|----------------------------------------------------------------------------------------------------|
| All applications will be reviewed on an individual basis                                                                                                    | 3                                                                                                    |
| As a security precaution, the online application system<br>at a later time                                                                                            | n will log you out after 60 minutes. You can save your progress at the end of each section and complete                                                                                                    |
| If you require support with your application or have an choosecollege@west-lothian.ac.uk                                                                              | y questions prior to applying please contact the Enquiries and Admissions team via                                                                                                    |
| Before Applying                                                                                                    |                                                                                                    |
| Please ensure you are expected to meet the entry req                                                                                                    | uirements of the course you are applying for.                                                                                                    |
| You will need to have a current passport style photogr<br>will be able to retain that same photograph.                                                                | aph of yourself (this will be used to create your student ID card). If you have provided one before you                                                                                                    |
| You will need to have a note of any qualifications you                                                                                                    | have, or expect to complete before the course starts.                                                                                                    |
| You will also need to provide a personal statement. Th<br>tutors, in your own words, the reasons why you should<br>your ambition, skills and passion for your course. | is is an important element of your application. A personal statement gives you the chance to tell course<br>d get a place on your chosen course. Your personal statement is an opportunity for you to showcase |
| English as a Second or Other Language                                                                                                    |                                                                                                    |
| Please answer the following question before proceeding                                                                                                    | ng.                                                                                                    |
| Is English your first language? *                                                                                                    | ⊛Yes ⊖No                                                                                                    |
| In order to study at West Lothian College if English is<br>providing a false statement here will risk an offer for,                                                   | s not your first language you will need to provide evidence that you have achieved ESOL National 5,<br>, or your place, on the course being withdrawn and funds may be withheld.                               |
| Continue                                                                                                    |                                                                                                    |

An applicant must select whether or not English is their first language in order to proceed.

If **Yes** is selected, a continue button appears allowing them to progress to the next page

If **No** is selected, information will appear about the minimum English language requirements for the course and ask them to confirm that they meet these requirements

| If English is not yo                       | ur first language you                          | will need to provide                            | e evidence that you have achieved I                                         | ESOL National 5 (or equivalent, s                                  | see table below)               |
|--------------------------------------------|------------------------------------------------|-------------------------------------------------|-----------------------------------------------------------------------------|--------------------------------------------------------------------|--------------------------------|
| Minimum standard                           | English language q                             | ualifications - CEFR                            | comparison:                                                                 |                                                                    |                                |
| SCQF Level                                 | NQF Level                                      | <b>CEFR Level</b>                               | SQA                                                                         | GCSE / A-Level                                                     | IELTS                          |
| SCQF Level 5                               | Level 2                                        | B2/C1                                           | National 5 Grades A - C                                                     | GCSE Grades A - C                                                  | IELTS 5.5 - 6.5                |
| lave you achieve<br>ertificated evide      | d ESOL National 5 (<br>nce of this? *          | or equivalent) and                              | can provide @Yes ONo                                                        |                                                                    |                                |
| n order to study a<br>providing a false si | t West Lothian Colle<br>tatement here will ris | ge if English is not y<br>k an offer for, or yo | rour first language you will need to<br>ur place, on the course being withd | provide evidence that you have a<br>rawn and funds may be withheld | achieved ESOL National 5<br>I. |
| Continue                                   |                                                |                                                 |                                                                             |                                                                    |                                |

If the Applicant meets the language requirements, the continue button appears in order for them to progress.

If the applicant does not meet the language requirements, contact information will be requested in order for the Enquiries & Admissions teams to be able to contact them about ESOL courses.

| Please complete the form below whe | re a member of staff will contact you to provide more information. |   |
|------------------------------------|--------------------------------------------------------------------|---|
| Your full name *                   |                                                                    |   |
| Email address *                    |                                                                    |   |
| Telephone number *                 |                                                                    |   |
| l am interested in:                | (please select)                                                    | ~ |
| Please add any other comment:      |                                                                    |   |
|                                    |                                                                    |   |

### **Overseas Student Acknowledgement**

https://mycollege.west-lothian.ac.uk/website/admissions/EUStatement.aspx

The next page provides information about entry requirements for Overseas applicants.

| Overseas Stud                        | ents                                                                                                    |
|--------------------------------------|----------------------------------------------------------------------------------------------------|
| The following inf                    | ormation applies to all courses with the exception of Part Time English as a Second Language courses.                                                                                                    |
| EUROPEAN UN                          | ON STUDENTS                                                                                                    |
| From August 20<br>Council.           | 21 onwards, EU citizens without settled or pre-settled status can no longer receive funding for course fees via the Scottish Funding                                                                                          |
| To be eligible fo<br>contact choosed | funding you must have either settled or pre settled status and have been resident in the UK for at least 3 years. If you are unsure plea<br>ollege@west-lothian.ac.uk who can assist in clarifying your eligibility for fees. |

Applicants must click the button to acknowledge they have read and understood the information in order to proceed.

#### **Privacy Notice**

https://mycollege.west-lothian.ac.uk/website/admissions/external.aspx

This page explains the college Privacy Notice, the data we collect and what it is used for.

| West Lothian College Online Services                                                                                                    |          |
|----------------------------------------------------------------------------------------------------|----------|
| Privacy Notice for Course Applications                                                                                                    |          |
| West Lothian College is providing you with this information to comply with data protection law and to ensure that you are fully informed and we are<br>transparent in how we collect and use your personal data.                                                                                                    |          |
| Who is collecting the information?                                                                                                    |          |
| West Lothian College is the Data Controller. We have an appointed Data Protection Officer (DPO) who can be contacted by emailing: GDPR@west-<br>lothian.ac.uk                                                                                                    |          |
| Why are we collecting it and what are we doing with it (Purpose)?                                                                                                    |          |
| When you apply for a course run at the College it is necessary to collect your personal information to process your application and assess whether<br>meet the course requirements. This privacy notice is specific to the student application purpose. The data you provide will be used by the college to<br>process your application to a course at the college, this may include guidance on the suitability, or otherwise, of any courses to your individual<br>circumstances. | you<br>D |
| I have send and understand the Driver, Dellay share                                                                                                    |          |

Applicants must click the button to acknowledge they have read and understood the information in order to proceed.

## MyCollege Login

https://mycollege.west-lothian.ac.uk/website/admissions/login.aspx?page=external.aspx

At this stage, applicants will be asked to log in to MyCollege or register for an account.

| Login                                                                                 |                                                                                                    |  |  |  |
|---------------------------------------------------------------------------------------|----------------------------------------------------------------------------------------------------|--|--|--|
| In order to apply online, you need to create a MyCollege account.                     |                                                                                                    |  |  |  |
| If you have previously created a MyColle                                              | If you have previously created a MyCollege account, please login below:                                                                                                    |  |  |  |
| If you have not already registered, click                                             | iere to register                                                                                                    |  |  |  |
| Email *                                                                               | hfleming@west-lothian.ac.uk                                                                                                    |  |  |  |
| Password *                                                                            |                                                                                                    |  |  |  |
| Login                                                                                 |                                                                                                    |  |  |  |
| Have you forgotten your password?                                                     |                                                                                                    |  |  |  |
| If you have forgotten your Email please e                                             | mail choosecollege@west-lothian.ac.uk for assistance.                                                                                                    |  |  |  |
| Please note: After three unsuccessful log<br>password but you will need to wait 20 mi | in attempts your account will be locked for approximately 20 minutes. During this time you can still request your<br>nutes before attempting to log back in to this website. |  |  |  |

If the applicant has forgotten their password, they will be able to follow the forgotten password link to reset it.

| Forgotten Your Password?<br>Enter your email address then click submit. A lin | nk to reset your password will be sent by email. |
|-------------------------------------------------------------------------------|--------------------------------------------------|
| Emall Address *                                                               |                                                  |

Forgotten password emails can take up to five minutes to appear in the student's inbox.

#### MyCollege registration

#### In order to apply for a course, an applicant must create a MyCollege account.

#### New visitor registration

To enable us to process your request, we need you to register your details. You only have to register once.

Please complete the form below and click the **Send request** button to request a new user account. An email containing a verification link will be sent to the address you provide below.

Statistical personal information will be shared with the Scottish Funding Council to allow them to allocate appropriate funding to colleges in line with Scottish Government strategies and their statutory duties. For more information on how the Scottish Funding Council use your personal data please see their student privacy policy on their website.

In due course you will be provided with additional facilities; this may require you to enter an authorisation code which will be sent to you.

Once you have finished using this site remember to log out to ensure your details are secure.

| litle                                                    |                                | ~ |
|----------------------------------------------------------|--------------------------------|---|
| Forenames *                                              |                                |   |
| Surname *                                                |                                |   |
| Gender *<br>Date of Birth *<br>Postal code *             | 01     v       Postcode Lookup | ~ |
| Address line 1 *<br>Address line 2<br>Town *<br>County * |                                |   |
| Country *                                                |                                | ~ |
| Telephone *                                              |                                |   |
| Mobile *                                                 |                                |   |
|                                                          |                                |   |
| Email *                                                  |                                |   |
| Re-type Email *                                          |                                |   |
| Send request                                             |                                |   |
| If you have already registered, click here               | + to login                     |   |

The following domains will not be accepted in the email field when registering for an account:

- @glow.sch.uk (students will lose access to this account once they leave school)
- @nhslothian.scot.nhs.uk

### **Selection Summary**

https://mycollege.west-lothian.ac.uk/website/admissions/selection.aspx

This page states the course the applicant is applying for and asks them to confirm that they meet or expect to meet the entry requirements of the course.

| Your selection                                                                                              |                                                              |
|----------------------------------------------------------------------------------------------------|--------------------------------------------------------------|
| Selection summary   Photograph   Personal details   Equality   Disability   Qualifications   Statement   Ad | Iditional Information   Your Wellbeing   Confirm Application |
| Please check the following, ensuring that all details are correct.                                          |                                                              |
| Your applications in progress                                                                               |                                                              |
| HNC ACCOUNTING (Ref:HCACCOUNT)                                                                              |                                                              |
| Restart Application                                                                                         |                                                              |
| You are applying for                                                                                        |                                                              |
| HNC ELECTRICAL ENGINEERING (Ref:HCELECTENG) Remove                                                          |                                                              |
| Do you expect to have the Entry Requirements by the start of the Course? *                                  | ~                                                            |
| Next                                                                                                    |                                                              |

Any applications that are already in progress will also be displayed on this page and the system will allow them to restart an in-progress application.

#### **Student Photo**

https://mycollege.west-lothian.ac.uk/website/admissions/PhotoIDCard.aspx

An applicant must provide a suitable photograph of themselves to be used on their student ID card.

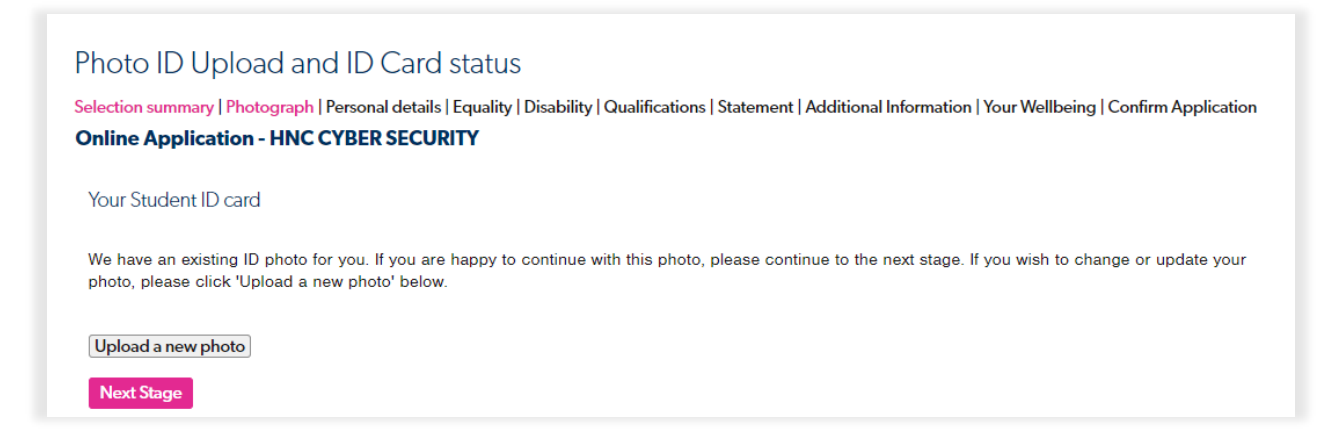

If there is already a photo associated with the applicant, they can choose to continue with this. If no photo is held, or 'Upload a new photo' is clicked, they will be asked to upload a photo of themselves (max size 8mb).

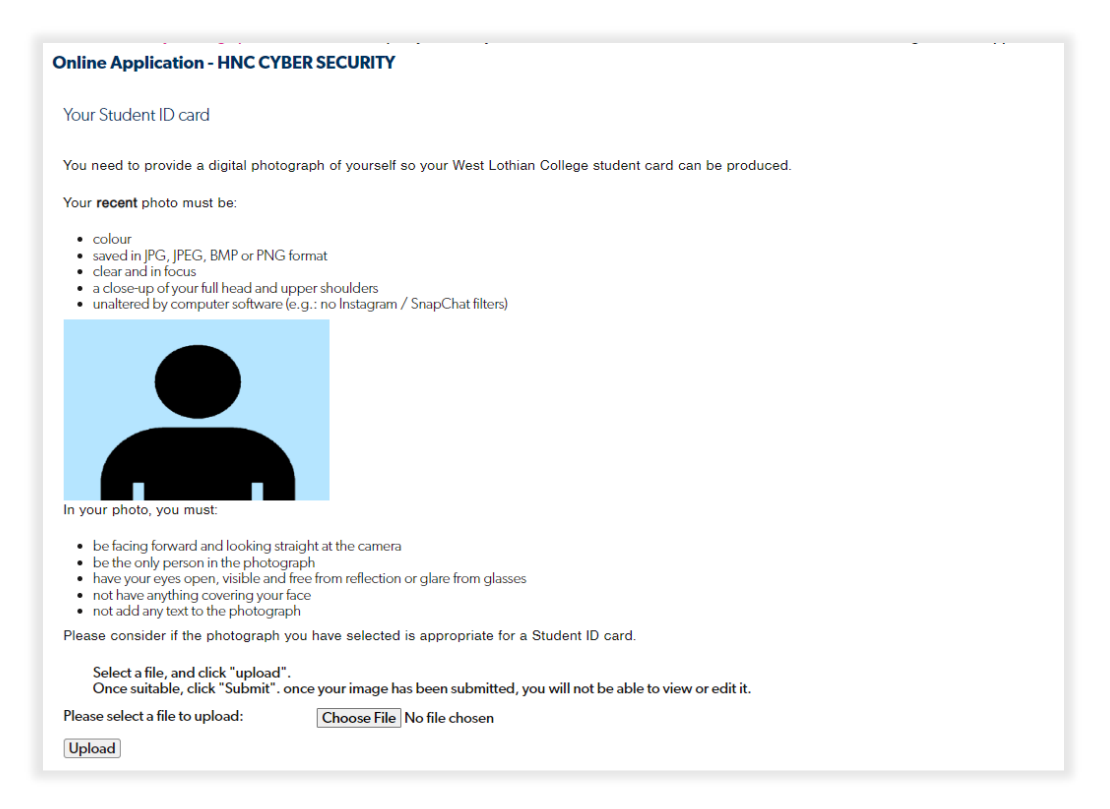

#### **Personal Details**

https://mycollege.west-lothian.ac.uk/website/admissions/details.aspx

At this stage, applicants will be asked to fill in their personal details. If they have applied before, this information will be pre-filled.

| Online Application - NQ Sustai                                                                                              | nable Construction & Architecture                                                                                                    |
|----------------------------------------------------------------------------------------------------|----------------------------------------------------------------------------------------------------|
| Statistical personal information will be<br>Government strategies and their statute<br>privacy policy on their website.     | shared with the Scottish Funding Council to allow them to allocate appropriate funding to colleges in line with Scottish<br>ory duties. For more information on how the Scottish Funding Council use your personal data please see their student                                                                        |
| Please check your details entering any                                                                                      | ' missing information.                                                                                                    |
| Please note that the following details a                                                                                    | re protected:                                                                                                    |
| <ul><li>Forenames</li><li>Surname</li><li>Date of Birth</li></ul>                                                           |                                                                                                    |
| Please use the boxes provided to requ                                                                                       | est a change to these personal details.                                                                                                    |
| Personal Details                                                                                                    |                                                                                                    |
| Title                                                                                                    | Miss 🗸                                                                                                    |
| Forenames *                                                                                                    | HOILY                                                                                                    |
|                                                                                                    | Holly                                                                                                    |
| Surname *                                                                                                    | FTEST                                                                                                    |
|                                                                                                    | Fleming                                                                                                    |
| Gender *                                                                                                    | Female 🗸                                                                                                    |
| Date of Birth *                                                                                                    | 01-Jan-1980                                                                                                    |
| If you would like to provide a preferred<br>Teams account and on class registers<br>not listed please email mis@west-lothia | pronoun please select from the box below. This will be added to your Office 365 account against your email and MS provided to lecturers. Please leave blank if you do not wish to provide a preferred pronoun. If your preferred pronoun is n.ac.uk with your preferred pronoun and we will update your record for you. |
| Preferred pronoun                                                                                                    | She/Her 🗸                                                                                                    |
|                                                                                                    |                                                                                                    |
| Contact Details                                                                                                    |                                                                                                    |
| Postal code *                                                                                                    | Postcode Lookup                                                                                                    |
|                                                                                                    | I SACOLE LOOKAP                                                                                                    |
| Address line 1 *                                                                                                    |                                                                                                    |
| Address line 2                                                                                                    |                                                                                                    |
| Town *                                                                                                    |                                                                                                    |
| County *                                                                                                    |                                                                                                    |
| My term-time address will be<br>different than the above                                                                    | 0                                                                                                    |
| County / region *                                                                                                    | Renfrewshire                                                                                                    |
| Country *                                                                                                    | Scotland                                                                                                    |
| Telephone *                                                                                                    |                                                                                                    |
| Email *                                                                                                    |                                                                                                    |
|                                                                                                    |                                                                                                    |
| Mobile ^                                                                                                    |                                                                                                    |
| Previous School                                                                                                    |                                                                                                    |
| School currently attending or last<br>attended (complete if under 20<br>years old) *                                        | · · · · · · · · · · · · · · · · · · ·                                                                                                    |
| Emergency Contact                                                                                                    |                                                                                                    |
| Name of Emergency Contact *                                                                                                 |                                                                                                    |
| Relationship to you *                                                                                                    |                                                                                                    |
| Telephone number *                                                                                                    |                                                                                                    |
| Next stage                                                                                                    |                                                                                                    |

### **Equality & Diversity**

https://mycollege.west-lothian.ac.uk/website/admissions/special.aspx

This page gathers information on equality and diversity. We are required to collect this information by the Student Funding Council.

| Online Application - HNC CYBE                                                                                                    | ER SECURITY                                                                                                    |         |
|----------------------------------------------------------------------------------------------------|----------------------------------------------------------------------------------------------------|---------|
| Please check your details, entering an                                                                                                    | y missing information.                                                                                                    |         |
| Equality and Diversity                                                                                                    |                                                                                                    |         |
| We collect information related to equal<br>all fields you can state 'prefer not to sa                                                                                                    | lity and diversity to fulfil our duties under the Equalities Act 2010. It is not mandatory to disclose this information ay'. | and for |
| Country of birth *                                                                                                    | Scotland                                                                                                    | ~       |
| Ethnic origin *                                                                                                    | White Scottish                                                                                                    | ~       |
| First or preferred language *                                                                                                    | English                                                                                                    | ~       |
| Do you have experience of Care?<br>(i.e.: have you been looked after in<br>the care system?) *                                                                                                    | No                                                                                                    | ~       |
| Do you have unpaid caring<br>responsibilities for a family<br>member or friend who is ill, frail,<br>disabled or has a mental health or<br>addiction problems? *                                                                                                 | I do not have any caring responsibilities                                                                                    | ~       |
| Are you an Estranged Student?<br>someone who no longer has the<br>support of, or contact with their<br>family) *                                                                                                    | No (Not Estranged)                                                                                                    | ~       |
| Service student (Do you have a<br>parent or carer who served or is<br>serving in the regular or reservist<br>British Armed Forces (Royal Navy;<br>Royal Marines; British Army; or<br>Royal Air Force) at any point during<br>the first 25 years of your life?) * | No                                                                                                    | ~       |
| Are you a Veteran? (anyone who<br>has served for at least one day in<br>His Majesty's Armed Forces<br>(regular or reserve) or Merchant<br>Mariners who have seen duty on<br>military operations) *                                                               | No (not a service student)                                                                                                   | ~       |
| Are you a Veteran? (anyone who<br>has served for at least one day In<br>ils Majesty's Armed Forces<br>regular or reserve) or Merchant<br>Aariners who have seen duty on<br>nilitary operations) *                                                                | No (not a service student)                                                                                                   |         |
| Does your gender match your sex<br>as registered at birth? *                                                                                                    | Yes                                                                                                    | ``      |
| lave you ever identified as a Trans<br>verson? (Only answer if aged 16<br>ind over) *                                                                                                    | No not identified as trans                                                                                                   |         |
| exual orientation *                                                                                                    | Heterosexual or straight                                                                                                    | ,       |
| Current marital or partner status *                                                                                                    | Other (including Single)                                                                                                    | ```     |
| Are you pregnant, or have you<br>given birth in the past year? *                                                                                                    | No                                                                                                    | ``      |
| leligion *                                                                                                    | None                                                                                                    |         |
| Please select a Group of Specific                                                                                                    |                                                                                                    | ``      |

The Group of Specific Interest question will not be auto filled. As this is subject to change, it will be asked every time a course is applied for.

#### Disability

https://mycollege.west-lothian.ac.uk/website/admissions/special.aspx

#### At this stage, an applicant can declare disabilities and any additional support needs

| Online Application - HNC CYBER SECURITY                                                                                                    |
|----------------------------------------------------------------------------------------------------|
| Disability                                                                                                    |
| If you have a disability, please declare it below. Please select all that apply.                                                                                                    |
| We collect information related to disability to fulfil our duties under the Equalities Act 2010. This information is not used to make a decision about the outcome of your application. |
| If you are offered a place on a course our Student Support team will contact you prior to starting your course to discuss any additional support needs or concerns you may have.        |
| No known disability                                                                                                    |
| <ul> <li>A specific learning difficulty such as dyslexia, dyspraxia or ADHD</li> </ul>                                                                                                  |
| □ A social / communication impairment such as Asperger's syndrome / other autistic spectrum disorder                                                                                    |
| □ A long standing illness or health condition such as cancer, HIV, diabetes, chronic heart disease, or epilepsy                                                                         |
| □ A mental health condition such as depression, schizophrenia or anxiety disorder                                                                                                    |
| □ A physical impairment or mobility issues such as difficulty using arms or using a wheelchair or crutches                                                                              |
| <ul> <li>D/deaf or hearing impairment</li> </ul>                                                                                                    |
| <ul> <li>Blind or a serious visual impairment uncorrected by glasses</li> </ul>                                                                                                    |
| A specific learning disability such as Down's Syndrome                                                                                                    |
| Do you have any additional support needs? *                                                                                                    |
| Next stage                                                                                                    |

The tooltip on the additional support needs question explains that someone from the Student Support team may contact them to further discuss their support needs if they select 'Yes'.

#### Qualifications

https://mycollege.west-lothian.ac.uk/website/admissions/qualifications.aspx

On this page, applicants can list each individual qualification they hold and the result they achieved (or expect to achieve).

| Online Application - HNC                                                                           | Personal details   Equality   Disabilit<br>CYBER SECURITY                                                   | y   Qualifications   Statement                                                                                                    | Additional Information   Your Wel                          | Ilbeing   Confirm Applicati     |
|----------------------------------------------------------------------------------------------------|----------------------------------------------------------------------------------------------------|----------------------------------------------------------------------------------------------------|------------------------------------------------------------|---------------------------------|
| Please tell us about your Qualific                                                                 | cations.                                                                                                    |                                                                                                    |                                                            |                                 |
|                                                                                                    |                                                                                                    | and the second second se |                                                            |                                 |
| Your qualifications listed here he                                                                 | ap us decide if you meet the entry r                                                                        | equirements of the course.                                                                                                    |                                                            |                                 |
| Your qualifications listed here he<br>Please list each qualification indi                          | ividually, not as a group, and includ                                                                       | equirements of the course.<br>e any qualifications you are c                                                                                                    | urrently studying with a result of                         | not known.                      |
| Your qualifications listed here he<br>Please list each qualification indi<br>Qualification Level * | ip us decide if you meet the entry r<br>ividually, not as a group, and include<br>Subject *                 | equirements of the course.<br>e any qualifications you are c<br><b>Result</b>                                                                                                    | urrently studying with a result of<br><b>Not yet known</b> | not known.                      |
| Your qualifications listed nere ne<br>Please list each qualification indi<br>Qualification Level * | ip us decide if you meet the entry r<br>ividually, not as a group, and includ<br>Subject *<br>E.g., English | e any qualifications you are o<br>Result<br>E.g., A                                                                                                    | urrently studying with a result of Not yet known           | not known.<br>Add Qualification |

The system will allow progression if no qualifications are entered, but will require confirmation from the applicant that this was intended.

| Warning                                          |                                  |
|--------------------------------------------------|----------------------------------|
| You are about to proc<br>qualifications. Are you | eed without entering any u sure? |
|                                                  | Cancel OK                        |

Qualifications that have been entered incorrectly can be removed using the 'Remove' button.

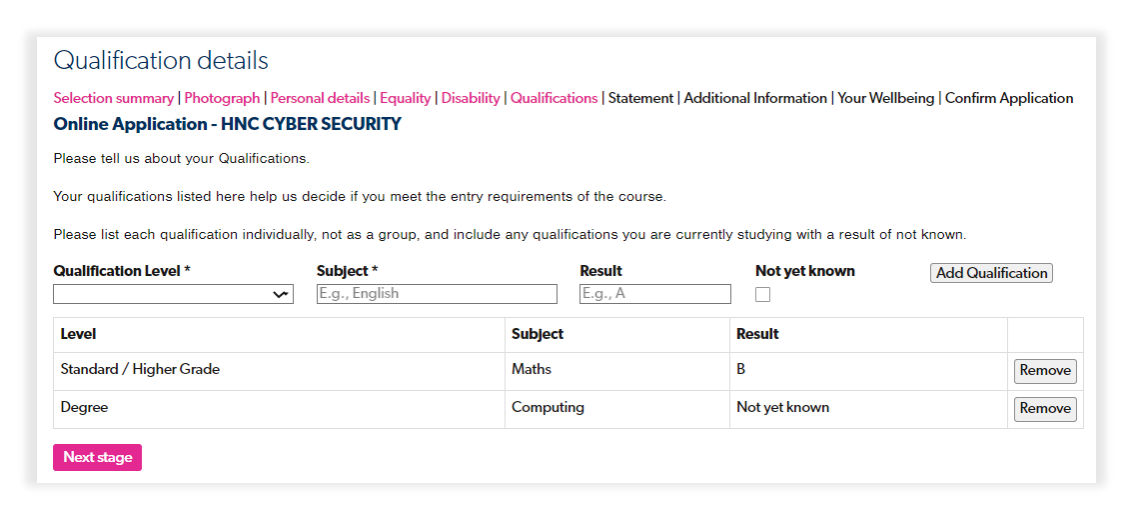

#### **Personal Statement**

https://mycollege.west-lothian.ac.uk/website/admissions/statement.aspx

Personal statements are required for most courses at West Lothian College.

Applicants must enter a statement between 200 and 2000 characters in order to proceed to the next page.

ESOL students are not required to provide a personal statement. This page will not display to those applying for an ESOL course.

| Personal Statement                                                                                                    |
|----------------------------------------------------------------------------------------------------|
| Selection summary   Photograph   Personal details   Equality   Disability   Qualifications   Statement   Additional Information   Your Wellbeing   Confirm Application                                                                                                    |
| Online Application - HNC CTBER SECORT                                                                                                    |
| The box below can hold 2000 characters (letters). If your statement is longer than that, please shorten it - you won't be able to proceed if the statement is too long.                                                                                                    |
| Characters remaining: Please enter a minimum of 200 characters.<br>Please provide a statement in support of your application. You should let us know why you are applying for this course and give details of any<br>experience you have relating to the course, either formal or informal. This must be completed for all applications and what you write here may affect<br>the outcome of your application.* |
|                                                                                                    |
|                                                                                                    |
|                                                                                                    |
|                                                                                                    |
|                                                                                                    |
|                                                                                                    |
| li                                                                                                    |
| Next stage                                                                                                    |

### **Additional Questions**

https://mycollege.west-lothian.ac.uk/website/admissions/questions.aspx

In order to better help support and advise students, we ask them to provide information about their career goals and what they currently plan to do when they finish the course they are applying for.

Some questions will display additional text boxes depending on how it is answered. This allows the applicant to explain their choice further.

| What is your current career goal?*                                |    |
|-------------------------------------------------------------------|----|
| To work in IT                                                     |    |
|                                                                   |    |
|                                                                   | 11 |
| Has this been a long term career goal?*                           |    |
| No                                                                | ~  |
| If No, what was your previous career goal?                        |    |
| None                                                              |    |
|                                                                   |    |
|                                                                   | 11 |
| After completing this course what do you currently intend to do?* |    |
| Progress to next level of study                                   | ~  |
| What are you currently doing?*                                    |    |
| Other                                                             | ~  |
| If Other, please enter below                                      |    |
| Working                                                           |    |
|                                                                   |    |
|                                                                   | /  |
|                                                                   |    |
| Next stage                                                        |    |

#### Wellbeing

https://mycollege.west-lothian.ac.uk/website/admissions/wellbeing.aspx

Applicants are asked to answer questions about their wellbeing so that the college can gauge the current outlook of the student population so that the correct support can be put in place. It is not mandatory for students to provide this information. This information will not be used to assess a candidates suitability for a course.

If an applicant is applying for a Schools College Partnership programme, this page will not be displayed.

#### Your Wellbeing

Selection summary | Photograph | Personal details | Equality | Disability | Qualifications | Statement | Additional Information | Your Wellbeing | Confirm Application

#### Online Application - HNC CYBER SECURITY

#### Your wellbeing

This information is being used to track the general wellbeing of our student population and to offer better support to our community.

We will not respond to your answers individually nor will this information be used to identify you.

| Statement                                          | Response            |
|----------------------------------------------------|---------------------|
| I've been feeling optimistic about the future      | All of the time 🗸   |
| I've been feeling useful                           | Rarely 🗸            |
| I've been feeling relaxed                          | Some of the time 🗸  |
| I've been dealing with problems well               | Often 🗸             |
| I've been thinking clearly                         | Prefer not to say 🗸 |
| I've been feeling close to other people            | None of the time 🗸  |
| I've been able to make up my own mind about things | All of the time 🗸   |

We wish to learn about our students' mental health & wellbeing and we would like to undertake these surveys regularly with interested students. If this is something you would like to be a part of please consent by ticking the box and you may be contacted our Student Support Team.

I consent to being contacted about a further study of mental health and wellbeing.

Next stage

#### **Student Agreement**

https://mycollege.west-lothian.ac.uk/website/admissions/confirmation.aspx

Before an application can be submitted, an applicant must agree to the terms of the student agreement and the student loan payment agreement. They must indicate how their fees will be paid (e.g. employer, fee waiver). They are also asked marketing questions, but these are not mandatory.

| lection summary   Photograph   Personal details   Equality   Disability   Qualifications   Statement   Addit                                                                                                    | onal Information   Your Wellbeing   Confirm Applicatio |
|----------------------------------------------------------------------------------------------------|--------------------------------------------------------|
| nline Application - HNC CYBER SECURITY                                                                                                    |                                                        |
| Student Agreement                                                                                                    |                                                        |
| As a West Lothian College student you are agreeing to honour the payment of fees.                                                                                                    |                                                        |
| The full terms and conditions of payment can be found here                                                                                                    |                                                        |
| Course fees are due in full at the time of enrolment. Fees are non-refundable and results will be with                                                                                                    | eld until full payment is received.                    |
| If your employer will pay your fees it is your responsibility to arrange for your employer to provide wri<br>the course.                                                                                                    | tten authorisation to the College, before the start of |
| Tick here to indicate that you have read, understood and agree to abide by the terms and<br>conditions above                                                                                                    |                                                        |
|                                                                                                    |                                                        |
| Student Loan Payments                                                                                                    |                                                        |
| Student Loan Payments<br>By enrolling to this course you agree to inform West Lothian College if you decide to withdraw from<br>this course, or to not take up your offer of a place. The enrolment data will be used to supply<br>Student Award Agency Scotland (SAAS) and Student Loans Company (SLC) with verification of<br>your enrolment. |                                                        |

| Your Fees                                                     |               |                                            |   |
|---------------------------------------------------------------|---------------|--------------------------------------------|---|
| Have you been resident in Scotland<br>for the past 3 years? * |               | v                                          | ~ |
| How will you pay for your course fees? *                      | 0             | v                                          | ~ |
| Marketing                                                     |               |                                            |   |
| Please tick if you wish to receive future<br>College          | e offerings a | nd marketing information from West Lothian |   |
| Please can you tell us where you found                        | out about th  | e course(s).                               |   |
| Source                                                        | θ             | ~                                          | ~ |
| Complete application                                          |               |                                            |   |

## Confirmation

https://mycollege.west-lothian.ac.uk/website/admissions/complete.aspx

After an application is submitted, a page is displayed confirming that the application has been received. A confirmation email is also sent to the applicant.

| ~····>                  |                      |                               |                      |                   | About      |
|-------------------------|----------------------|-------------------------------|----------------------|-------------------|------------|
| west lothian<br>college | Courses Covid update | Students & Applicants         | News & Events        | ECOHOUSE          | Contact Us |
|                         |                      |                               |                      |                   |            |
|                         |                      |                               |                      |                   |            |
| Logott                  | Confirmatio          | on                            |                      |                   |            |
|                         | Thank you for appl   | ying for NQ CREATIVE INDU     | STRIES at West Loth  | ian College!      |            |
|                         | You will shortly rec | eive an email confirmation o  | f your application.  |                   |            |
|                         | You can track your   | application progress at any   | time by logging into | your MyCollege a  | ccount.    |
|                         | If you have any fur  | her questions, please conta   | ct choosecollege@we  | est-lothian.ac.uk |            |
|                         | Good luck with you   | r application and future stud | lies.                |                   |            |
|                         |                      |                               |                      |                   |            |

| Lempy Le     | while the state of the state of |
|--------------|----------------------------------------------------------------------------------------------------|
| W N          | Ved 01/02/2023 15:21                                                                                                    |
| CC c         | hoose College                                                                                                    |
| N O          | Vest Lothian College thank you for your application                                                                                                    |
| To           |                                                                                                    |
| Cc O Choose  | College                                                                                                    |
|              |                                                                                                    |
| Dear         |                                                                                                    |
| Thank you f  | or applying for a course at West Lothian College.                                                                                                    |
| Application  | Reference: 0069486                                                                                                    |
| NCCREATIN    | D: NQ CREATIVE INDUSTRIES                                                                                                    |
| Your applica | ation has now been passed to the appropriate department. Should you be selected for interview you will hear from us shortly via                                                                                                    |
| email. You c | can also track the progress of your application online using our MyCollege portal at <a href="https://mycollege.west-lothian.ac.uk">https://mycollege.west-lothian.ac.uk</a> .                                                                                                    |
| If you have  | any queries you can contact us via <u>choosecollege@west-lothian.ac.uk</u> or 01506 427555/427605/427558.                                                                                                    |
| Best wishes  |                                                                                                    |
| Enquiries ar | nd Admissions Team                                                                                                    |
| West Lothia  | in College                                                                                                    |

### **Tracking Applications**

A student can log into their MyCollege account to track the progress of their application or continue with an application in progress

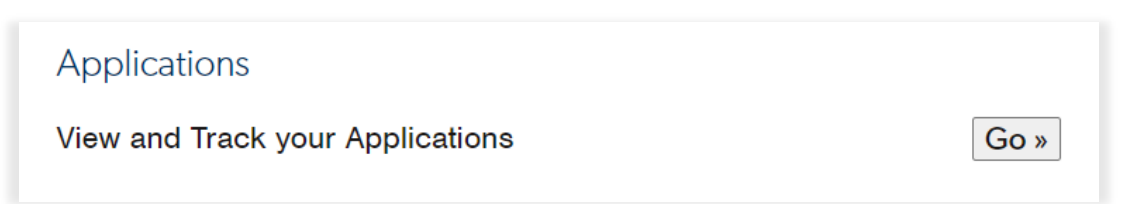

For each application, the status is displayed in brackets beside the course name (e.g Cancelled, In Progress etc).

| <i>my</i> college - App     | olications                      |                                                   |                   |
|-----------------------------|---------------------------------|---------------------------------------------------|-------------------|
| Below is a list of yo       | ur Applications. You            | can track current applications by clicking "Go".  |                   |
| Any applications wh         | ich are currently ac            | tive are highlighted in blue                      |                   |
|                             |                                 |                                                   |                   |
| Online reference            | Date received                   | Course name                                       | Track Application |
| Online reference<br>0068147 | <b>Date received</b> 19/01/2023 | Course name HNC ACCOUNTING (Cancelled by Student) | Track Application |

Clicking the 'Track' button on an application will take the applicant to a summary page detailing more information about the status.

Any 'In Progress' or 'Cancelled by student' applications can be restarted from here.

| mycollege - Track Application                       |                                                                                                    |
|-----------------------------------------------------|----------------------------------------------------------------------------------------------------|
| Application Summary                                 |                                                                                                    |
| Online reference                                    | 0068147                                                                                                    |
| Date received                                       | 19/01/2023                                                                                                    |
| Course name                                         | HNC ACCOUNTING                                                                                                    |
| Status of Application                               | Please click here to restart your application                                                                                                    |
| Interviews                                          |                                                                                                    |
| There is no interview data to display at the moment |                                                                                                    |
| Offers                                              |                                                                                                    |
| There is no offer data to display at the moment     |                                                                                                    |
|                                                     | Ollege - Track Applicatio<br>Application Summary<br>Online reference<br>Date received<br>Course name<br>Status of Application<br>Interviews<br>There is no interview data to display at the<br>Offers<br>There is no offer data to display at the mode |

### **Error Messages**

REG-F errors are usually caused by duplicate MyCollege accounts. Please report these errors to <a href="mailto:choosecollege@west-lothian.ac.uk">choosecollege@west-lothian.ac.uk</a>

Any other errors should be reported to infosystems@west-lothian.ac.uk